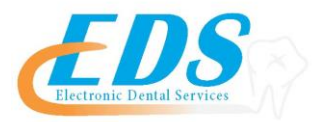

## I.E. Shaffer

Attention Providers:

In order to start receiving your ERAs for I.E. Shaffer through EDS, you will need to print and review the enrollment Instructions.

| Payer:                               | I.E. Shaffer                                                                                                    |
|--------------------------------------|----------------------------------------------------------------------------------------------------|
| Payer ID:                            | 22175                                                                                                    |
| For Enrollment Questions:            | Contact the EDS Enrollment Department at (800) 482-<br>35181 or<br>Enrollment@edsedi.com                                                                                                    |
| Online Enrollment Process:           | <ul> <li>To enroll please follow the steps on the attached enrollment instructions.</li> <li>On Page 12 please follow the steps for the Clearinghouse.</li> <li>Please select DentalXChange from the drop down menu</li> </ul> |
| Enrollment Application:              | Electronic Remittance Advice (ERA) Authorization<br>Agreement                                                                                                    |
| Upload, Email or Fax Application to: | Send to EDS Enrollment<br>Enrollment@edsedi.com Fax (651)389-9152                                                                                                    |
| Approval Process and Timeframes:     | An email Is sent to the provider's office indicating that<br>your account is active. Please contact EDS to complete<br>your enrollment. Payer estimates 2-3 business days for<br>processing.                                   |

5/21/18

400 Vermillion St. Hastings MN 55033

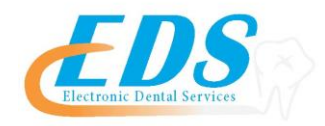

# To start receiving your ERAs from the payer through EDS you will need to follow the instructions below. (\* indicates required field)

| ' Payer Name                              |                                       |                      |           |                 |                        |
|-------------------------------------------|---------------------------------------|----------------------|-----------|-----------------|------------------------|
| A. Provider Informat                      | ion                                   |                      |           |                 |                        |
| *Provider Name                            |                                       |                      |           |                 |                        |
| *Provider Address<br>Street:              |                                       |                      |           |                 |                        |
| City:                                     |                                       | State/Pro            | ovince:   | Zip Code/Po     | ostal Code:            |
| B. Provider Identifie                     | rs Information                        |                      |           |                 |                        |
| Provider Federal Tax Ident<br>Employer Id | ification Number<br>entification Numb | (TIN) or<br>er (EIN) |           |                 |                        |
| Nationa                                   | al Provider Identifi                  | ier (NPI)            |           |                 |                        |
| C. Provider Contact N                     | lame                                  |                      |           |                 |                        |
| *Contact                                  |                                       |                      |           |                 |                        |
| *Telephone Number                         |                                       |                      |           |                 |                        |
| *Email Address                            |                                       |                      |           |                 |                        |
| D. Electronic Remitta                     | ance Advice Info                      | rmation              |           |                 |                        |
| *Preference for Aggregation               | n of Remittance E                     | Data (e.g.,          | Account N | umber Linkage t | o Provider Identifier) |
| Provider Tax Identific                    | ation Number (TI                      | N)                   |           |                 |                        |
| National Prov                             | vider Identifier (NI                  | PI)                  |           |                 |                        |
| D. Submission Inforn                      | nation                                |                      |           |                 |                        |
| *Reason for Submission                    |                                       |                      |           |                 |                        |
| New Enrollment                            | Change Enr                            | ollment              | [         | Cancel Enrolln  | nent                   |
| Authorized Signature                      |                                       |                      |           |                 |                        |

Electronic or Printed Signature of Person Submitting Enrollment

Title of Person Submitting Enrollment

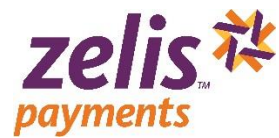

### How to Enroll for ePayments

To enroll in 835 ERAs, you must create an account with Zelis<sup>™</sup> Payments to become verified. Once verified, providers may select the clearinghouse from which they wish to receive claims.

1. Visit <u>www.zelispayments.com</u>, and click "Get Started Today"

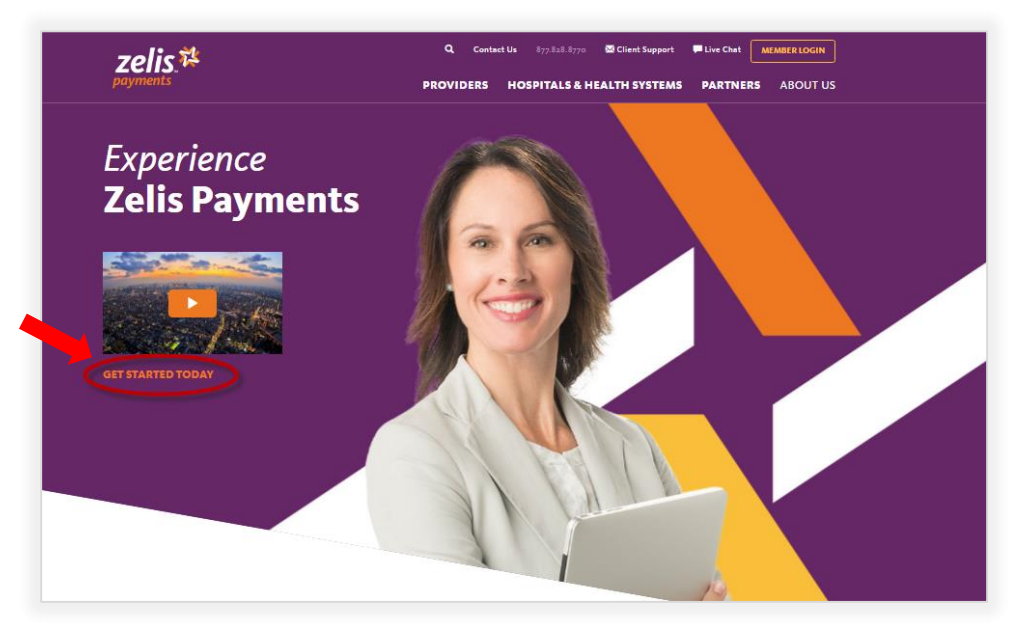

2. When the Provider Portal Login page opens, click "Sign Up Now"; you will be asked if you were issued a registration code.

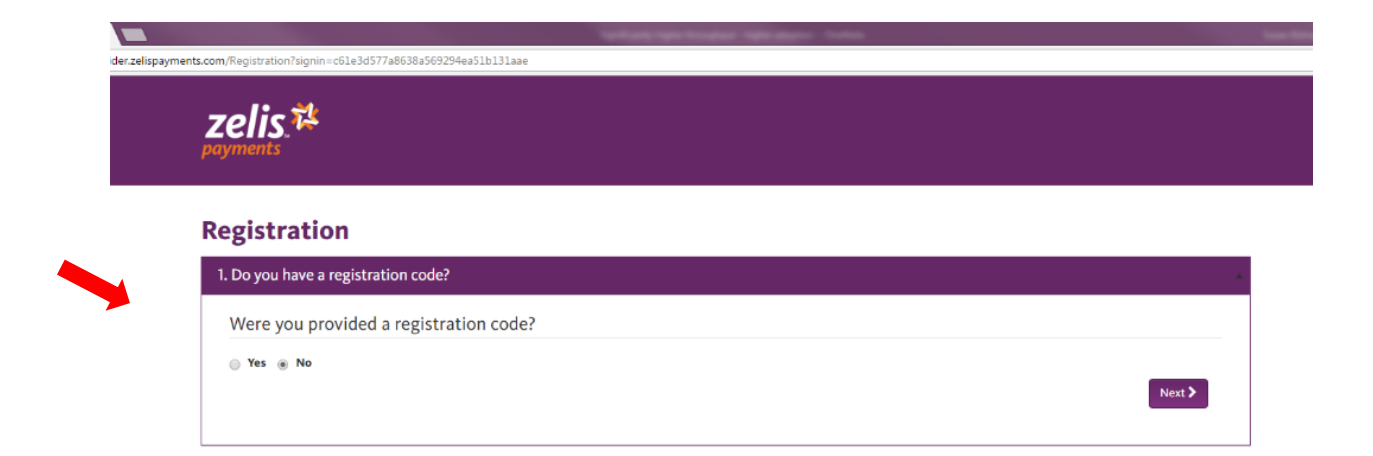

3 Click the **Yes** radio button for if you were sent a registration code or **No** if you need a registration code to continue the registration process, then click **Next>**.

| Option: | Use if:                                                                                                    |
|---------|----------------------------------------------------------------------------------------------------|
| Νο      | You have <u>NOT</u> received a payment from Zelis Payments in the past.                                                                                                    |
| Yes     | You have received payments from Zelis Payments and have a registration code. Registration codes expire, so please use within 24 hours of receipt. If you need <i>your registration code reset, c</i> all ZELIS PAYMENTS Member Services at 877.828.8770. |

#### **No Registration Code**

If you selected **No**, you must provide registration information and we will deliver a registration code to you by the method you chose.

| *      |
|--------|
|        |
|        |
| Next > |
| _      |

- Provide the following information about your practice:
  - ♦ TIN
  - Corporate NPI
  - Practice Name:
  - Practice Address:
  - City:
  - State:
  - State
  - Zip:

Practice Contact Information

- First Name:
- Last Name:
- Title:
- Practice Phone#:
- Practice Fax#:
- Practice Email:
- Confirm Email:
- Select how you would like your registration code sent to you:
  - phone, fax, or e-mail

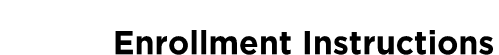

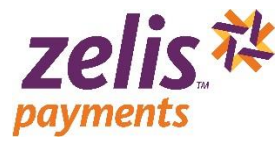

- Click the 'CAPTCHA' checkbox
   You will receive your registration code and instructions to verify your user account within 48 business hours.
- When you receive your registration code, return to the Provider Portal Login page, click "Sign Up Now" and follow the instructions in 'Have a Registration Code' starting on page 4.

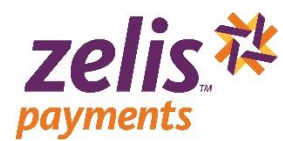

## Have a Registration Code

If you selected **Yes**, complete the basic practice information:

- 💉 TIN
- Corporate NPI
- Registration Code
   Click Verify Registration Code .

| Registration                        |               |  |
|-------------------------------------|---------------|--|
| 1. Do you have a registration code? |               |  |
| Were you provided a registration of | ode?          |  |
| Yes      No     Practice TIN:       | Coroorate NPI |  |
|                                     |               |  |
| Registration Code:                  |               |  |
|                                     |               |  |

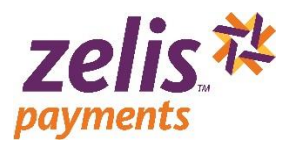

Verify the information in the About your practice section and create a User Name.

| elis. <sup>†‡</sup>              |                   |
|----------------------------------|-------------------|
| gistration                       |                   |
| Xo you have a registration code? |                   |
| Tell us about your practice      |                   |
| About your practice              |                   |
| Practice Information             |                   |
| Practice information             |                   |
| Practice TIN:                    | Corporate NPI:    |
|                                  | These previous of |
| Practice Name:                   |                   |
| Provident Address                |                   |
| 400-m/0857a/0 30-5457            |                   |
| City                             | States            |
| STANTON                          | Texas •           |
|                                  | Zip:              |
|                                  | 79782             |
| Practice Contact Information     |                   |
| First Name:                      | Last Name:        |
| magay                            | INRUEY            |
| Title:                           |                   |
|                                  |                   |
| Practice Phone#1                 | Practice Fax#     |
| (452)-607-5248                   | (803) 296-3929    |
| Practice Email:                  |                   |
|                                  |                   |
| Confirm Email:                   |                   |
|                                  |                   |
| Create Username                  |                   |
| Usernamer                        |                   |
|                                  |                   |
|                                  |                   |
| Agreement                        |                   |
| Agreement                        |                   |

#### **Enrollment Instructions**

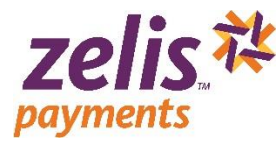

Read the Site Use Agreement, click the 'I reviewed the agreement and accept the terms and conditions' checkbox, and then click Submit Registration.

## Site Use Agreement intained below carefully before using this internet website. Your use of this website is sub You must click the. "I Accept" button at the end of this document. This is a goal generation to the two or is a southernit. This is a goal generation (10 K specierce) have been you in your individual capacity and Zelix Payments Solutions, Inc. (PPS7) and generations are this web the (1/k "Stef") and I Services available to you con the Site is a log appenent of the generation (1/k appenent) and the services available to you con the Site is a log appenent of the services available to you con the Site is a log appenent of the services available to you con the Site is a log appenent of the services available to you con the Site is a log appenent of the services available to you con the Site is a log appenent of the services available to you con the Site is a log appenent of the services available to you con the Site is a constrained with its terms. You must read, agree with and accept all of the terms and conditions contained in this Agreement as a condition of receiving access and using the Site. Site. **I your Access & Responsibility**. You will be provided with a unique User ID and Pleasword (collectively "Access Codes") to enable you to access and enter the Site. Access Code access to be Site and certain portions of your employer's access in the access in determined by your employer. You have control over who has access to the ac-alian changing the provided any time, they are empending for access and age intersounder steps to mem that nay number and proves milling access to the prov-and can drug the provided any time, they are empending for access and age intersounder steps to mem that nay number and proves milling access to the provided immediately upon becoming mere of any numberiated used of the Access Codes or any other breach of access(h). PS and its supplices and/or for control the destination and/or liable should be provided and the Access Codes are optice threach of access(h) and the access to all codes of the Access Codes and (a) pomorbly inform PS of any numberiated access to the Site. Access Codes are upother breach of access(h). PS is a table for prova are a time and find minutes readed from the Site access to the Site. 2. Your identity and Authority to Ue Site. You represent and warrant to us that: (a) you are who you portray younself to be when you use the Site. (b) your out early that authority (c) your will use that is not increasing with appear. It is that the site is a site of the site is that and the site (c) you will use that is not increasing with appear. It is not increasing with appear to be increasing with appear to be increasing with appear. It is not increasing with appear to be increasing with appear to be increasing withh appear to be increasing with appear to be increasing with appear to be increasing with appear to be increasing with appear to be increasing with appear to be increasing with appear to be increasing with appear to be increasing with appear to be increasing with appear to be increasing with appear to be increasing with appear to be increasing with appear to be increasing with a papear to be increasing with appear to be increasing with a papear to be increasing with appear to be appeared with a papear to be increasing with a papear to be appeared with a papear to be appeared with a papear to be appeared with a papear to be appeared with a papeared with a papeared w ations. PPS reserves the right, in its discretion, to change or modify all or any part of this Agreement at any time, effective immediately upon notice published by any such revisions and should therefore visit this page each time you access this Site to review the then-current terms conditions applicable to use of the S 4. Electronic Delivery of Information • Execution: currently of INTERTINGON. I Communications: Nagree and conserve electronically all communications, agreements, documents, notices and disclosures (collectively, "Agreement Communications") that we provide in connection with the services provided at the Site and your Account. Communications include (a) agreements and policies you agree to (e.g., adress) "Anivory Alfocial, including updates to the agreements or policies (b) that marchiter neeping conformations and (e) and the Account, PE data associated to a strange of the Internet for policies (b) thereas are also account or transaction information. PPS will provide such Communications to you as is determined by your employer by pooling them on the Site and/or by emailing them to you at the primary email address listed in your PPS profile. are & Software Requirements. In order to access and retain electronic Communications, you will need the following computer hardware and software: (i) neneticies (i) a current web brower that includes T28 bit encryption (e.g. Internet Explorer venion 6.0 and above, Firefore venion 2.0 and above, Chrome data 1.0 and above) this clockies enabled: (ii) dokke Archett Reader version 8.0 and above to port occurrents in pdf formitz and (iii) valid enable addre version 8.0 addre version 8.0 addre ver above, or Safari 3.0 and above) a email address on file with PPS). All Canages, PS and to find you if there are any material changes to the hardware or software needed to receive electronic Communications from PPS. You represe you have access to the necessary equipment and are able to receive, open, and print or downlaad access of the received from PPS (sour records, Always print or sa Communications received from PPS (sour records as the my may to be accessible on the all alter data. Account memory memory near your records as the may not one Accounts de memory and a factor date. A Counter Information Degles, It is your rescaling to low gover proving wear all address on the inscretc, out of data, Bockard by your service provides or service and a sector of the sector of the A condectainty to an eco-where the set of the set of th . of this an wormsom words our prov within permission. 6 Mrivagy This Agreement also incorporates by reference the PPS Privacy Policy' which is accessible at http://www.pponinec.com/privacy-policy.html on the Site, as it may be by PPS from the to bin the valuation advectory present and warrant that you have read the PPS Privacy Policy which and you agree to the terms and provisions of the PPS Privacy Policy and the PPS from the to bin the valuation advectory and the PPS Privacy Policy' which are to the terms and provisions of the PPS Privacy Relation and the PPS from the to bin the value of the PPS Privacy Policy' which are to the terms are to be privacy and the privacy Policy and the PPS Since Pp of the terms of the PPS Privacy Relation and the total and the PPS Privacy Policy and the PPS Privacy Policy PPS Since Pp of the terms for a competing and the total any such fields does not amount to PPS endorsement or validation of any third party sites, implicitly or explicitly. The inclusion of many links does not imply endorsement by PPS third party website. Titring party version. Entremation & Sorivals. may terminate this Agreement and your right to access or use our Site, at any time, with or without cauce. All covenants and agreement is constanted to anvive and part of the part of the access of the cover and covenants and agreements. It maters and agreements is manually and the part of the access of the access of the acces of the access of the ac his Agreement, shall survive such termination or exploration including, but not limited in 5, etc. 6a, 2, 5, 6, 8, 30, 11, 2 and 11, Interchard Porgerts, A technom PSA and op, su acknowledge and grade IMP PSO and II (11) (11). Use and intercent in (11) the anvices and content provided by PSS at the Site and copyrights, patients, trademarks and other intelfectual property rights therein. The Site and the content provided in the Site and the services, including the tot exploration. A such and vide of the digital downleads, factor complications and downleads, many root to exploration, reproduced, republicity, updated, protect republic transmitted or distributions, maked and vide of the digital downleads, factor complications and distributions, except that you may downlead, display and print the materials presented on which the list for you adjoin 'internat' user of NV, suagere not to corp lenguid, using a complexity of distributions, except that you may downlead, display and print the materials presented on which the lenguid distributions, the distributions are replicated and replication of PSS. Tachemarks and lenguid distributions, except that you may downlead, display and print the runner and which the lenguid distributions. The distribution of PSS, Tachemarks and lenguid distributions. Tachemarks and print of PSS. Tachemarks and lenguid distributions. Tachemarks and print and the distributions are distributions. Tachemarks and the distributions are print to any induced marks and prints. Tachemarks and lenguid distributions are print to any induced marks and prints. Tachemarks and the distributions are print to any induced marks and prints. Tachemarks and the distributions are print any and the distributions are prints any and marks and prints. Tachemarks and the distributions are prints any induced marks and prints. Tachemarks and the distributions are print any and the distributions are print and the distributions are prints and the distributions are prints and the distributions are prints and th constructed organities where ere right to any trademarks logies or other intellectual property rights. Dis Delalments: Hist Provides And Hist ST HADAL TECHNOLOGY OFFINAREE, FUNCTIONS, CONTENT, IMAGES, MATERIAS AND OTHER DATA OS INFORMATION PROVI BY USI NCONNECTION HEREINTHICOLLECTIVELY THE SERVICE OFFIENDS 73 AE REVOLUDO'S VISI, FYS MAREX NO ERPERSINATIONS OR WARRANTES, SOP MARELIZ, WHETHER ARKING BY OPERATION OF LANC, COURSE OF PROVIDENCE AD RE DATALOGY, CLSTON, LISCAN, THE TRADE OR REVORDED HEREIN, BY MAREX NO ESPESSION OR OTHERING, MAREILE DIT HIST STA MOVOR SERVICES PROVIDED 'HEREIN, INCLUDING, BUT NOT LIMITE TO, ANY MELED WARRANTES OF ALERCATING TO KING MAREILLY RETURNES AND AD ANY MERCIZ, WHETHER ARKING BY OPERATION OF HIGH VISIONS, BUT NOT LIMITE TO, ANY MELED WARRANTES OF ALERCATING THE STATE ANY MERCIZ, MICHINER MERCIRANI OT HISTOR MERCING HISTORY AND ALERCATING AD ANY AND ANY AD ANY AD ANY AD ANY AD ANY MERCIZ, MICHINER AND ANY AD ANY AD ANY AD ANY AD ANY AD ANY ADVIS ANY AD ANY AD ANY AD ANY ADVIS ANY ADVIS ANY A RESPECT INTERREPTIONS, INCLUDING, AND NOT UNITED TO, POWE OUTAGES, SYSTEM ANJURES OR OTHER INTERREPTIONS. INLINEING of LUBBIN, NO VIEW 1944. HTTPS AND/OR 1574 THEIR LEUK LET DO NO VOU REMAYCRY FOR INTO ANY DESCI OLAMING RIGHTS DERIVED FROM NOUR BRAYCRY SO NOUR RIGHTS I OR CORREQUENTIAL, INCREDIAL, INCREDIAL, BRAYCEL OR NOUR REMAYCRY RORTO ANY PERSON CLAMMING RIGHTS DERIVED FROM NOUR BRAYCRY SO NOUR RIGHTS I OR CORREQUENTIAL, INCREDIAL, INCREDIAL, BRAYCEL OR NOUR REMAYCRY RORTO ANY PERSON CLAMMING RIGHTS DERIVED FROM NOUR BRAYCHY REVOLUCING OF REMARKS, DROTTER LEGISTIC VIEW PHYSIS ADVISED OF THE ROSSINGTI'S OF NOUR REALTOR ANY HARANEETO THE ARBEITANT. THE REVOLUCION OF REVENTION OF AN ANY REVOLUCING AND AND ANY REVOLUCING AND ANY REVOLUCING ANY FROM AND ANY REVOLUCING ANY REVOLUCING ANY REVOLUC 12. Indemnification. You agree to defend, indemnify and bld hamflest PPS and its affiliates, and their respective employees, officers, directors and representatives against any and a dama for the second second llaneous Provisions. 133 Severability. Should any portion of this Agreement be held by a court of competent jurisdiction to be invalid or unenforceable, the remaining portions of this Agreement will rem in full force and effect, and any invalid or unenforceable portions shall be constructed in a numeer that most closely reflexis the effect and intent of the original language. If such construction is not possible, the provision in the severef from the Agreement, and the next the Agreement shall then the anni in fulf force and effect. 13.2 Walvers. The failure by PPS to enforce any provision of this Agreement should in no way be construed to be a waiver, for the present or future of such provision nor should it in any way affect PPS' right to enforce such provision thereafter. All waivers by PPS must be in writing and signed by PPS to be effective. 13.3 No Assignment by You. This Agreement and your obligations hereunder may not be assigned by you. This Agreement will be binding upon, and inure to the benefit of the parties and their respective successors, and permitted assigns. 3.4. Governing Law. This Agreement and performance hereunder shall in all respects be governed and interpreted in accordance with the laws of the State of New Jersey wi effect to conflict of laws principles. You and PPS consent and submit to the exclusive jurisdiction of the state courts of the State of New Jersey and the federal courts located 33.5. Letter Agreement. This Agreement, along with the Privacy Policy page on the Site (eg, the PPS Privacy Policy), sets forth the entire understanding between you in your capacity and PPS with respect to the Site and the services available to you on the Site is also governed by the in effect by and between you employee and PPS. This Agreement does not modify, amend, or supplement, nor have any other effect upon, the agreement by and between you and PPS with themain in difficus and effect upon, the agreement by and between you and PPS with themain in difficus and effect in accodance with its terms. and re-particular memory in an increase and emets in accurate run in semi-Bio Relationships (Fig. 1) is independent contractor of your employer and anothing herein shall be construed as creating an agency, partnership or joint venture between you and PPS. Following enrollment, you will receive an electronic message confirming your enrollment through this online service. If you do not receive an electronic message, you should call Zelis Papents Solutions Direct at (2075) 28 2071. I have reviewed the agreement and accept the terms and conditions Submit Registration

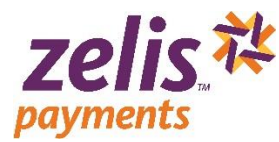

Your Registration is complete when the 'Congratulations on successfully registering' message displays. An email will be sent to you to create your new password.

| Registration                        |                                                                                                    |
|-------------------------------------|----------------------------------------------------------------------------------------------------|
| 1. Do you have a registration code? |                                                                                                    |
| 2. Tell us about your practice      |                                                                                                    |
| About your practice                 |                                                                                                    |
| Congratulations on success          | fully registering.                                                                                              |
| Start using Zells Payments today!   | ener nie sekuniers paynerski in a rein ministels, yw minist recenning an omer commission mini ywa rogin desars. |

Check your email for a Support message titled 'Create Password'. Open the email and click <u>here</u> in the message.

| fo:<br>Cc:       | ■ tgatester                                |
|------------------|--------------------------------------------|
| Subject:         | Create Password                            |
| 70               | olis 社                                     |
| payr             | nents                                      |
|                  |                                            |
| Please           | e create your password by clicking nere    |
| 7-6- 5           |                                            |
| Zells F<br>18167 | /ayments<br>US Highway 19 North, Suite 300 |
| Clearv           | vater, FL 33764                            |
| Phone            | e: 877-828-8770                            |
| Fax:             | 855-296-3928                               |
| Email            | info@zelispayments.com                     |
|                  |                                            |
|                  | alienaumente com                           |
| www.z            | <u>enspayments.com</u>                     |

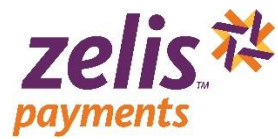

Type the User Name you created (in the 'About your practice' section of the Registration page) and enter a new password (which must be at least 8 characters long) in both the Password and Confirm Password fields, and then click Submit.

| zelis 祥<br>payments |                                             |  |
|---------------------|---------------------------------------------|--|
| ₽ (                 | Treate Password                             |  |
| User Name           |                                             |  |
| tqateste            |                                             |  |
| Password (          | assword must be at least 8 characters long) |  |
| Confirm Pa          | sword                                       |  |
|                     | Submit                                      |  |
|                     |                                             |  |

Click here in the Create Password Confirmation popup.

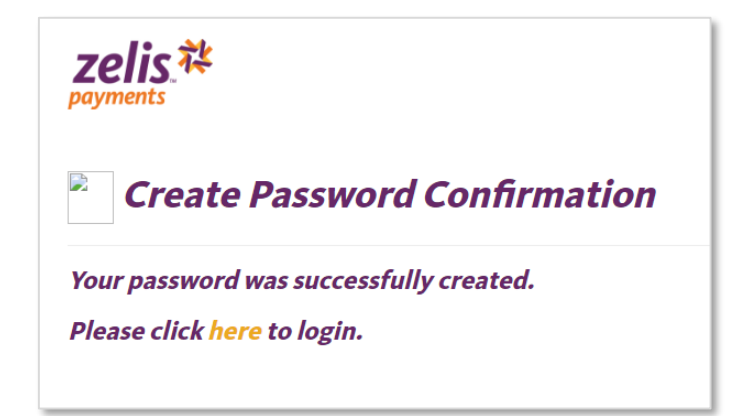

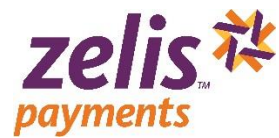

#### **Product Enrollment**

Enter your User Name and Password and click Login.

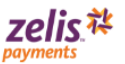

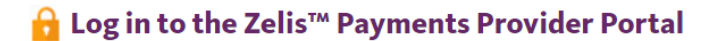

| User Name                                                                                                    |    |
|----------------------------------------------------------------------------------------------------|----|
| tqatester                                                                                                    |    |
| Password                                                                                                    |    |
|                                                                                                    |    |
| Remember My Login                                                                                                    |    |
| Login                                                                                                    |    |
| Sign up Now!                                                                                                    |    |
| Forget Password? (Reset Password)                                                                                                    |    |
| Recover Account Name(s)                                                                                                    |    |
| We've changed our name! Pay-Plus Solutions is now Zelts Payments. You may continue<br>access our services through www.zellspayments.com. Your login credentials have not<br>changed and you will not need to re-register. Questions? Please call 877-828-8770. | to |

After login, you will need to make your product selection and provide the following information to complete your enrollment:

- → Organization Legal Name and Business type
- → Contact information for your designated EPS contacts
- → Banking information for payment and fees
- Click Set Up Enrollment or Start my enrollment to display the Payment method options.

| Welcome, Test!         Please complete your enrollment by configuring your account choices below. Until your account configuration is complete and your bank account is verified, you will receive payments via our Select fax service so that payments are not delayed.         Payment Enrollment       ERA/EOP Enrollment         Image: Set Up Enrollment service so that payments are not delayed.       Notifications         Banking Verification       Image: Set Up Data Delayery service service s | zelis.社<br>payments                                                                                                    |                                                                                                    |                                                       | 🗾 Test QATester 🗸                        |
|----------------------------------------------------------------------------------------------------|----------------------------------------------------------------------------------------------------|----------------------------------------------------------------------------------------------------|-------------------------------------------------------|------------------------------------------|
|                                                                                                    | Welcome, Test!<br>Please complete your enrollment by co<br>your account configuration is complete<br>receive payments via our Select fax ser<br>Payment Enrollment<br>Set Up Enrollment = | nfiguring your account choices below. U<br>e and your bank account is verified, you v<br>vice so that payments are not delayed.<br>ERA/EOP Enrollment<br>$\overleftrightarrow$<br>Set Up Data Delivery » | ntil<br>Notifications<br>EV<br>Set Up Notifications » | Banking Verification<br>Set Up Banking * |

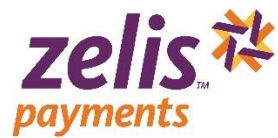

#### **Payment Methods**

After you have logged into your account, you will need to select your Payment Method. Zelis Payments offers you 2 ways to get your payments—Virtual Reimbursement Account (VRA) or Select.

| VRA Direct<br>ACH             | The direct deposit option settles consolidated payments directly into the provider's bank account via our FDIC insured depository partner. Because Zelis Payments directly manages the entire payment and data delivery process, overall costs of the transaction are substantially reduced.                        |
|-------------------------------|----------------------------------------------------------------------------------------------------|
| VRA<br>Mastercard<br>Delivery | With the Mastercard Option, payment flows through the MasterCard<br>network to deposit funds directly into your account. By removing the<br>terminal from the process and replacing it with our B2B "virtual" terminal,<br>we also eliminate the associated terminal fees, thus reducing the cost of<br>processing. |

- When the Payment Method opens, click <u>Choose</u> to select your desired payment method. If you select the VRA Payment Method, we offer two VRA options: <u>Direct ACH or</u> <u>MasterCard Delivery</u>.
- ✤ Click Choose Direct ACH or Choose MasterCard .

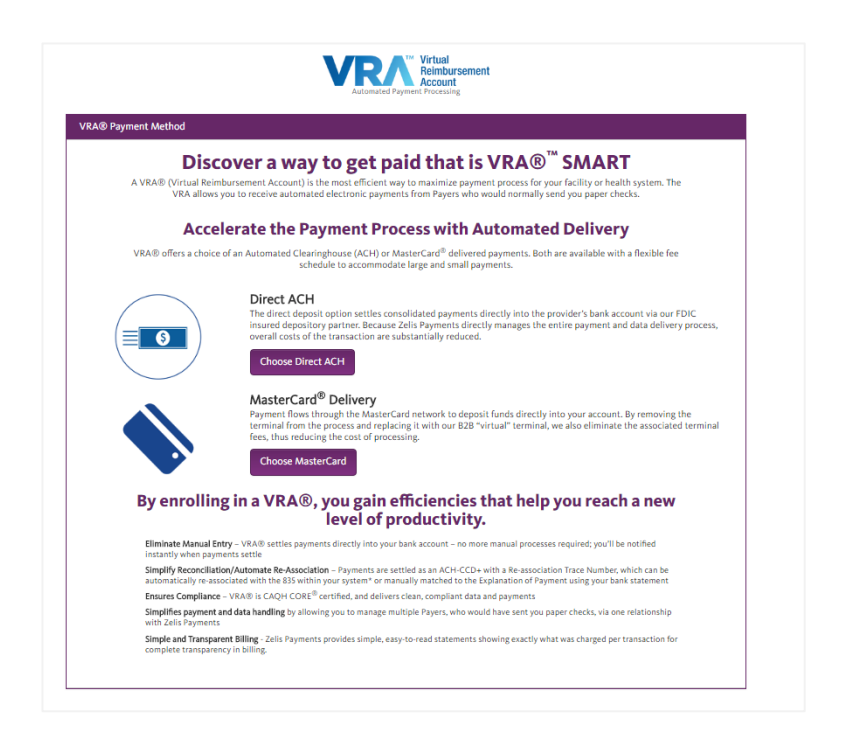

Complete the required sections of the Enrollment page—Business Information, Bank Information, Data Delivery, Payment Notifications, Review and Agreement and Submit your information.

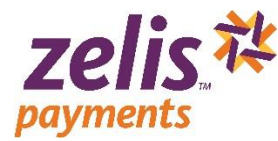

**Business Information:** Complete the Business and Contact information section and click Continue>.

Bank Information: Complete the Banking Information section and click Continue>.

**Note about Settlement Type:** You can elect to receive Net or Gross amount for claim payments. When you select **Net** settlement type, you will receive your claim payment with deductions already made prior to payment delivery. When you select **Gross** settlement type, our claim will be unadjusted or will be delivered without deductions.

<u>Note about Debit selection</u>: This option is only available if you select '**Gross**' settlement type. Gross payment has a billing component that must be established as part of your enrollment. When you select Yes, all processing fees will be deducted from the same bank account we credit your claim payments. When you select No you will be required to provide the Routing Number, Bank account number, designated Account and Ownership type for the Debit account.

| king Information                                                                                                    |                                                                                                    |   |                                                                                                    |
|----------------------------------------------------------------------------------------------------|----------------------------------------------------------------------------------------------------|---|----------------------------------------------------------------------------------------------------|
| nk Account Inform                                                                                                    | nation ()                                                                                                    |   |                                                                                                    |
| ank Routing #:                                                                                                    | *Account Type:                                                                                                    |   | 1 M                                                                                                    |
| Routing Number                                                                                                    | Checking                                                                                                    |   | Zells + Business Check 1930                                                                                                    |
| Routing Number Required                                                                                                    | *Ownership Type:                                                                                                    | - | NHR*                                                                                                    |
| Bank Account #: 0                                                                                                    | Business                                                                                                    |   | 00 12**                                                                                                    |
|                                                                                                    | 1                                                                                                    |   | 73                                                                                                    |
| Account Number                                                                                                    | Settlement Type                                                                                                    |   | #0000111# #3772139896# #678901234#                                                                                                    |
| Account Number                                                                                                    | Settlement Type<br>O Net ® Gross                                                                                                    |   | Check Number Account Number Routing Number                                                                                                    |
| Account Number<br>Bank Account #: (Confirm)<br>Confirm Account Number                                                                                                    | Settlement Type<br>O Net  Gross<br>Debit From Same Account<br>Yes  No                                                                         | 0 | 200001142 512221348450 25789012342<br>Check Number Account Number Redrig Number                                                                                                    |
| Account Number<br>Jank Account #: (Confirm)<br>Confirm Account Number<br>Poit Account Inform<br>Jank Routing #:                                                                      | Settlement Type<br>Net  Gross<br>Debit From Same Account (<br>Yes  No<br>mation<br>*Account Type:                                             | 0 | 200001112 (1972)1338350 (257830)2334<br>Check Rumber Account Number Redrig Number                                                                                                    |
| Account Number<br>tank Account #: (Confirm)<br>Confirm Account Number<br>Ebit Account Inform<br>tank Routing #:<br>Routing Number                                                    | Settlement Type<br>Net  Gross<br>Debit From Same Account (<br>Yes  No<br>mation<br>*Account Type:<br>Checking                                 | • | 200001112         5127221343555         15785012344           Check Number         Account Number         Redrig Number           Zelfs#         Business Check         1006           100ex Runness                                                                                                    |
| Account Number  tank Account #: (Confirm)  Confirm Account Number  ebit Account Inform tank Routing #: Routing Number  tank Account #: 0                                             | Settlement Type<br>Net  Gross<br>Debit From Same Account (<br>Yes  No<br>mation<br>*Account Type:<br>Checking<br>*Ownership Type:             | • | 200001112         51272213783525         15785012342           Check Number         Account Number         Reding Number           Zelfs#         Business Check         1036           10 Mark         min         min           Check Number         1036         1036                                                                                                    |
| Account Number  tank Account #: (Confirm)  Confirm Account Number  ebit Account Inform tank Routing #: Routing Number  tank Account #: 0  Account Number                             | Settlement Type<br>Net  Gross<br>Debit From Same Account (<br>Yes  No<br>Mation<br>*Account Type:<br>Checking<br>*Ownership Type:<br>Business | • | 200001112     1127211318151     12708101213.4       Check Number     Account Number     Redrig Number       Zelfs     Business Check     1036       Itema     min     min       Marrier     \$       Itema     min       Marrier     \$                                                                                                    |
| Account Number  Lank Account #: (Confirm)  Confirm Account Number  Ebit Account Inform  Lank Routing #: Routing Number  Lank Account #: 0  Account Number  Lank Account #: (Confirm) | Settlement Type<br>Net  Gross<br>Debit From Same Account (<br>Yes  No<br>mation<br>*Account Type:<br>Checking<br>*Ownership Type:<br>Business | • | Zolics #         Size / Size / Si |

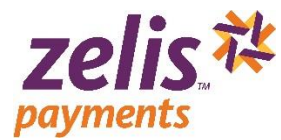

#### **Enrollment Instructions**

**Data Delivery**: Complete the format and method in which we should deliver your ERA/EOP data. The available formats are: 835, PDF, Paper, xls and CSV. Once you have made your Data Delivery selection click <u>Continue></u>.

| Formats | Methods                                                                                                    |  |  |  |  |  |
|---------|----------------------------------------------------------------------------------------------------|--|--|--|--|--|
| 835     | Email, FTP, Download or Clearinghouse                                                                                                    |  |  |  |  |  |
|         | *If you select FTP, you will be required to provide the following FTP<br>information to complete this step:<br>FTP Name<br>FTP Host<br>FTP Path<br>Login<br>Password and<br>Confirm Password                                                                                                    |  |  |  |  |  |
|         | Delivery Options                                                                                                    |  |  |  |  |  |
|         | Step 1: 0 833 0 PDF 0 PAPER 0 XLS 0 CSV                                                                                                    |  |  |  |  |  |
|         | Step 2: @ Itmail @ ITPS @ Download @ Clearinghouse                                                                                                    |  |  |  |  |  |
|         | Step 3:       • FFP Name:       • ligin         • FIP Heast:       • Password         • JIB Regord       • Casfern Password         • TFP Remote Path       • Casfern Password         • TFP Remote Path       • Casfern Password         • TFP Remote Path       • Casfern Password         • State Regordless of your choice above, you always have the option to download any takin payment() from the Provider Protal in any scalible format.         State Regordless of your choice above, you always have the option to download any takin payment() from the Provider Protal in any scalible format. |  |  |  |  |  |
|         |                                                                                                    |  |  |  |  |  |

|       | **If you select <i>Clearinghouse</i> you will be required to select the clearinghouse company name to complete this step. |  |  |  |  |  |  |
|-------|----------------------------------------------------------------------------------------------------|--|--|--|--|--|--|
|       | Delivery Options                                                                                                    |  |  |  |  |  |  |
|       | Step 1: @ 835                                                                                                    |  |  |  |  |  |  |
|       | Step 2: © Email © FTPS © Download ® Clearinghouse                                                                         |  |  |  |  |  |  |
|       | Step 3: Capario 🔻                                                                                                    |  |  |  |  |  |  |
|       |                                                                                                    |  |  |  |  |  |  |
| PDF   | Email, FTP or Download                                                                                                    |  |  |  |  |  |  |
| Paper | Fax or USPS                                                                                                    |  |  |  |  |  |  |
| XLS   | Email, FTP or Download                                                                                                    |  |  |  |  |  |  |
|       |                                                                                                    |  |  |  |  |  |  |

**NOTE:** Regardless the choice you make during enrollment, you will be able to download claim payment(s) from the Provider Portal in any of our available formats.

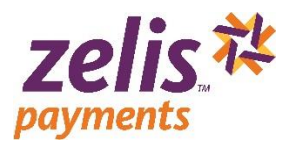

Payment Notifications: Select how you wish to be notified when payments are ready and click Next.

| Туре    | What you need to provide                  |
|---------|-------------------------------------------|
| Email   | Type your email address                   |
| Fax     | Type the fax number(including area code)  |
| Text    | Type the SMS number (including area code) |
| Message |                                           |

After you have completed your enrollment, you can click the Provider Settings menu and then click "Notifications" to update your payment notification option.

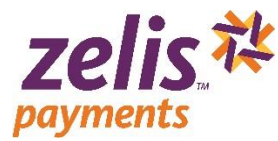

Review and Agreement: Review the information you have entered for accuracy, type your Name, Title and Email, click the ' *I have read the agreement and I accept the terms and conditions*' checkbox, and then click Submit.

A confirmation messsage will display to let you know that the enrollment process is complete and you can begin using the <u>Provider Portal</u>.

| 🐱 Review and Agreement                                                                                                    |
|----------------------------------------------------------------------------------------------------|
| VRA® - Direct ACH Confirmation                                                                                                    |
| Thank you for submitting your enrollment information to Zelis Payments <sup>®</sup> Solutions.                                                                                                    |
| Your VRA® with Direct ACH delivery registration is almost complete. The next steps in the process are:                                                                                                    |
| <ul> <li>In order to verify your bank account for crediting your future claims payments, we will:</li> </ul>                                                                                                    |
| Credit a sum less than \$1.00 into your account                                                                                                    |
| Debit the same sum from your account                                                                                                    |
| <ul> <li>Should you have "Credit Block" or "Debit Block", please advise your bank to allow Bank IDs 5452579291, 6452579291 and 1256852000 to credit and debit your account so that we may process your claims payment according to the terms of our Service Agreement.</li> </ul>                                                                                                    |
| <ul> <li>Please also notify your bank that you will be receiving CCD- formatted files and that you would like to receive this payment related information. The Re-association Trace Number<br/>(TRN) in this file will match the ERA/EOD you are provided in whatever format you have chosen. Please refer your financial institution to NACHA Operating Rules Subsection 31.5.3,<br/>should your financial institution need further clarification regardling this request.</li> </ul> |
| Our Service Agreement with you only allows us to i) credit your account for claims payments, or ii) make corrections to these transactions. If you selected the Gross settlement option for th account, the Agreement may also allow us to iii) debit your account for any transaction fees as set forth in the Agreement.                                                                                                    |
| What to Expect Next:                                                                                                    |
| Once we verify that your financial institution will receive credits from us, we will notify you that the process is complete and mail you a Welcome Kit, which will contain a copy of your service agreement. The verification process normally takes 2-3 business days.                                                                                                    |
| At that time, we will make future payments to this account, and no further action is required from you. Should there be a problem with your financial institution, we will contact you immediately.                                                                                                    |
| Current Payments: Until your bank account is verified, we will continue to make payments and send your data based on your current enrollment in effect with us so that payments are not delayed.                                                                                                    |
| We thank you again for choosing Zelis Payments® Solutions.                                                                                                    |
| If you have any questions, feel free to contact our Customer Service at (877) 828-8770                                                                                                    |
| The Zelis Payments® Solutions Membership Team                                                                                                    |
| Go to the homepage                                                                                                    |
|                                                                                                    |